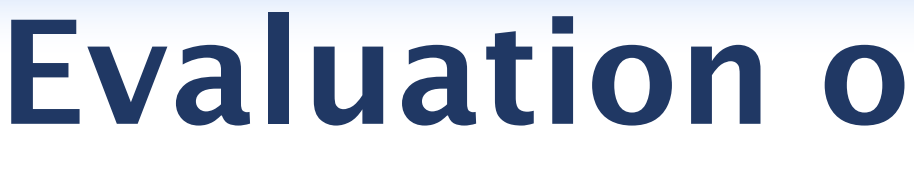

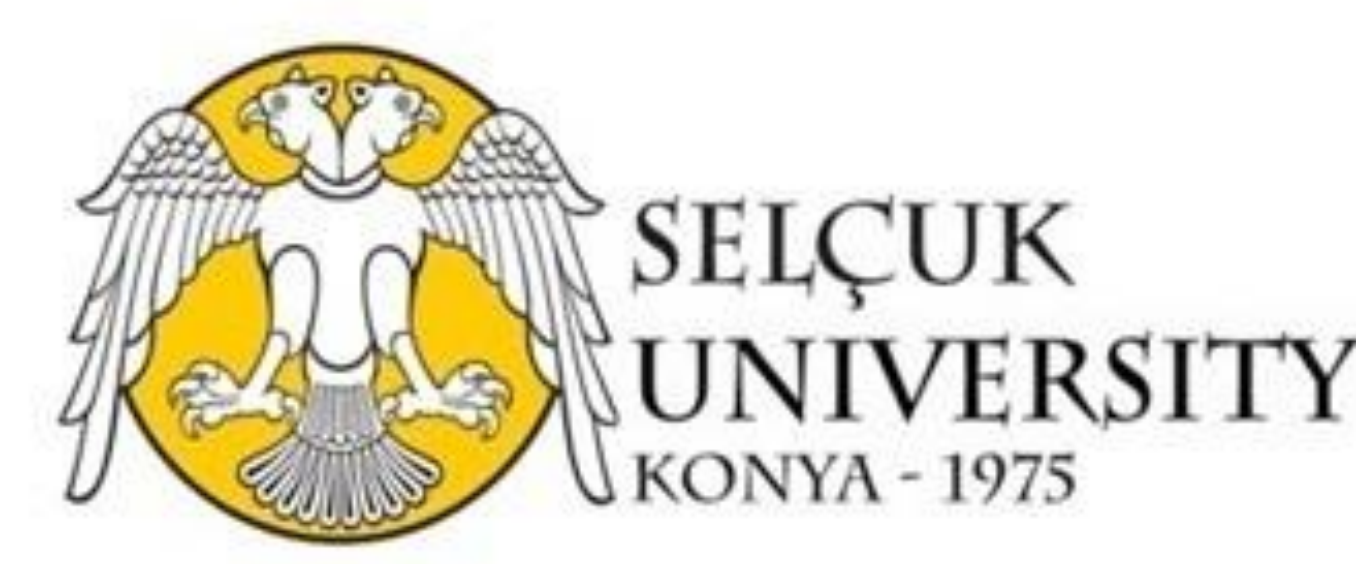

Emel Zeray Öztürk<sup>1</sup> (emelzeray@selcuk.edu.tr), Walyeldeen Godah<sup>2</sup> (walyeldeen.godah@igik.edu.pl), Ramazan Alpay Abbak<sup>1</sup> (aabbak@selcuk.edu.tr) <sup>1</sup> Selçuk University, Geomatics Eng. Dept., Konya Turkey, <sup>2</sup> Institute of Geodesy and Cartography, Warsaw, Poland

#### Introduction

Since the launch the Gravity Recovery and Climate Experiment (GRACE) satellite mission in March 2002, several releases (RL), i.e. RL01, RL02, RL03, RL04, and RL05, of GRACE-based GGMs have been developed. These releases generated by from the official GRACE Science Data System, i.e. CSR, GFZ and JPL, centres are gradually getting better results. GRACE-based GGMs are highly affected by the noise caused by various reasons during the acquisition of data. Especially, the orbital plane followed by GRACE satellites is one of the most common causes of the noise. An appropriate filtering method is essentially needed to minimize these noise. It should be noted that, applying such filter, may led to the loss of some of the mass variations signal, and decrease of the spatial resolution. Thus, the aforementioned appropriate filter should be chosen as a compromise between reducing noise, keeping signal and the spatial resolution. Recent studies revealed the suitability of de-correlation filters to reduce the noise included in GRACE solutions.

The main aim of this contribution is to study the performance of de-correlation filters (DDK1—DDK8) applied to reduce the noise in RL05 GRACEbased GGMs as well as to select the most suitable GRACE-based GGM time series to estimate mass variations within the Earth system in Turkey.

## Materials & Methods

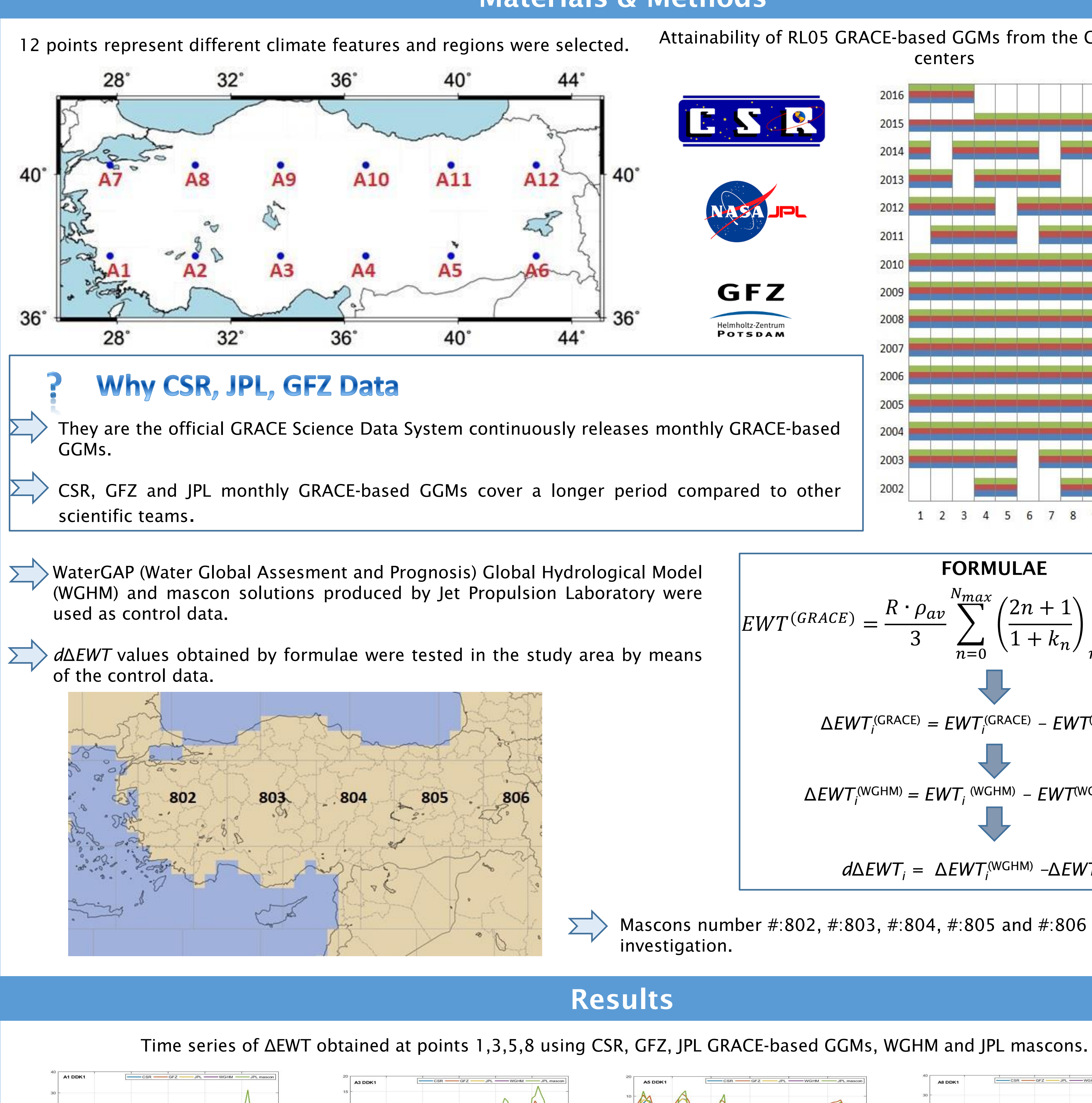

# **Evaluation of RL05 GRACE Based Global Geopotential Models on a Regional Scale:** A case study of Turkey

Attainability of RL05 GRACE-based GGMs from the CSR, GFZ, and JPL centers

2014

2013

2011

201

NASA JPL

GFZ Helmholtz-Zentrum CSR 1 2 3 4 5 6 7 8 9 10 11 12 FORMULAE  $EWT^{(GRACE)} = \frac{R \cdot \rho_{av}}{2} \sum_{n=1}^{N_{max}} \left(\frac{2n+1}{1+k}\right) \sum_{n=1}^{n} \overline{Y}_{nm}(\varphi, \lambda)$  $\Delta EWT_{i}^{(\text{GRACE})} = EWT_{i}^{(\text{GRACE})} - EWT^{(\text{GRACE})}_{\text{mean}}$  $\Delta EWT_{i}^{(WGHM)} = EWT_{i}^{(WGHM)} - EWT^{(WGHM)}$  $d\Delta EWT_i = \Delta EWT_i^{(WGHM)} - \Delta EWT_i^{(GRACE)}$ 

Mascons number #:802, #:803, #:804, #:805 and #:806 were used in the investigation

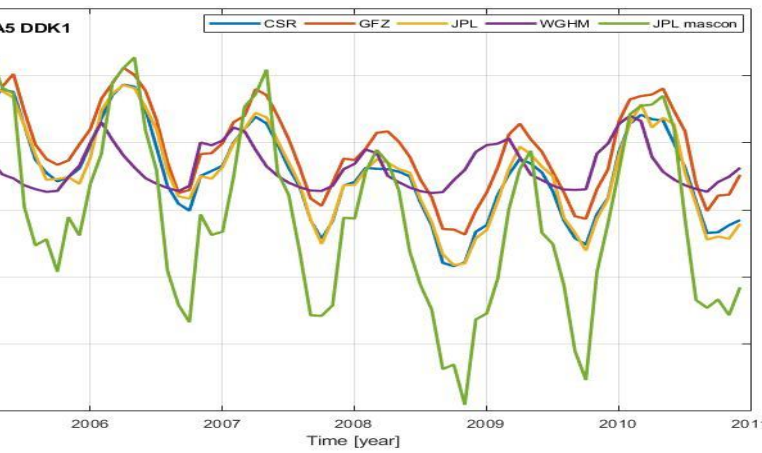

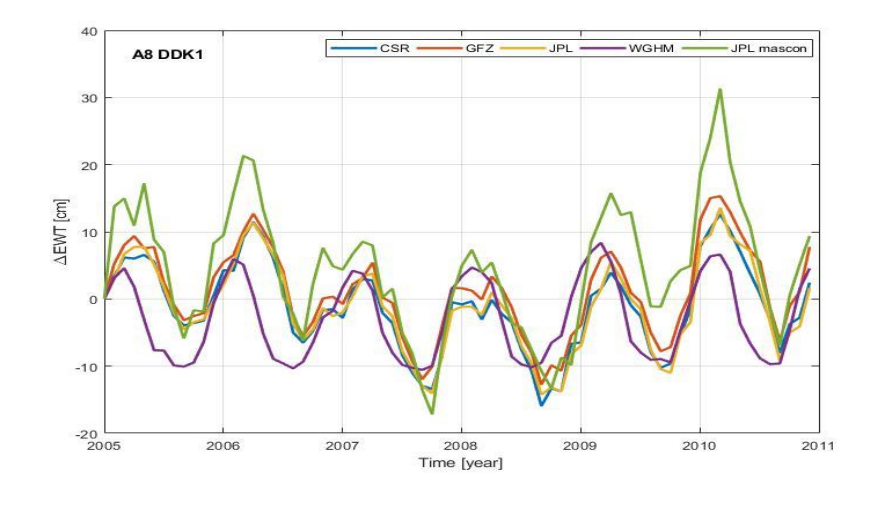

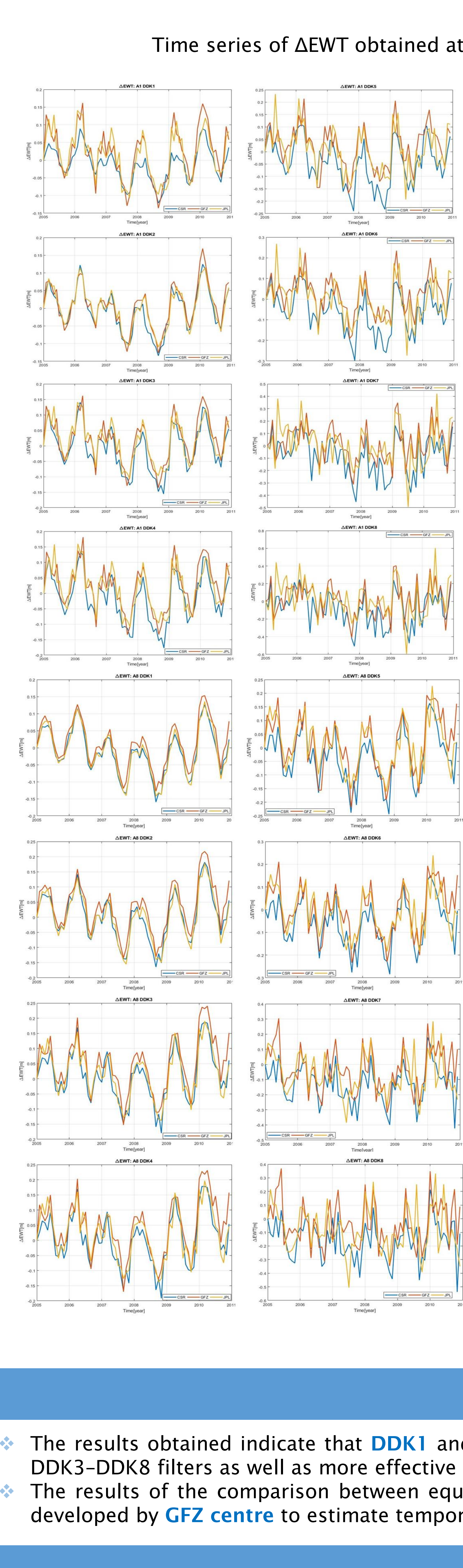

#### Results

#### Time series of ΔEWT obtained at points 1,3,5,8 using CSR, GFZ and JPL GRACE-based GGMs and DDK1-DDK8 filters

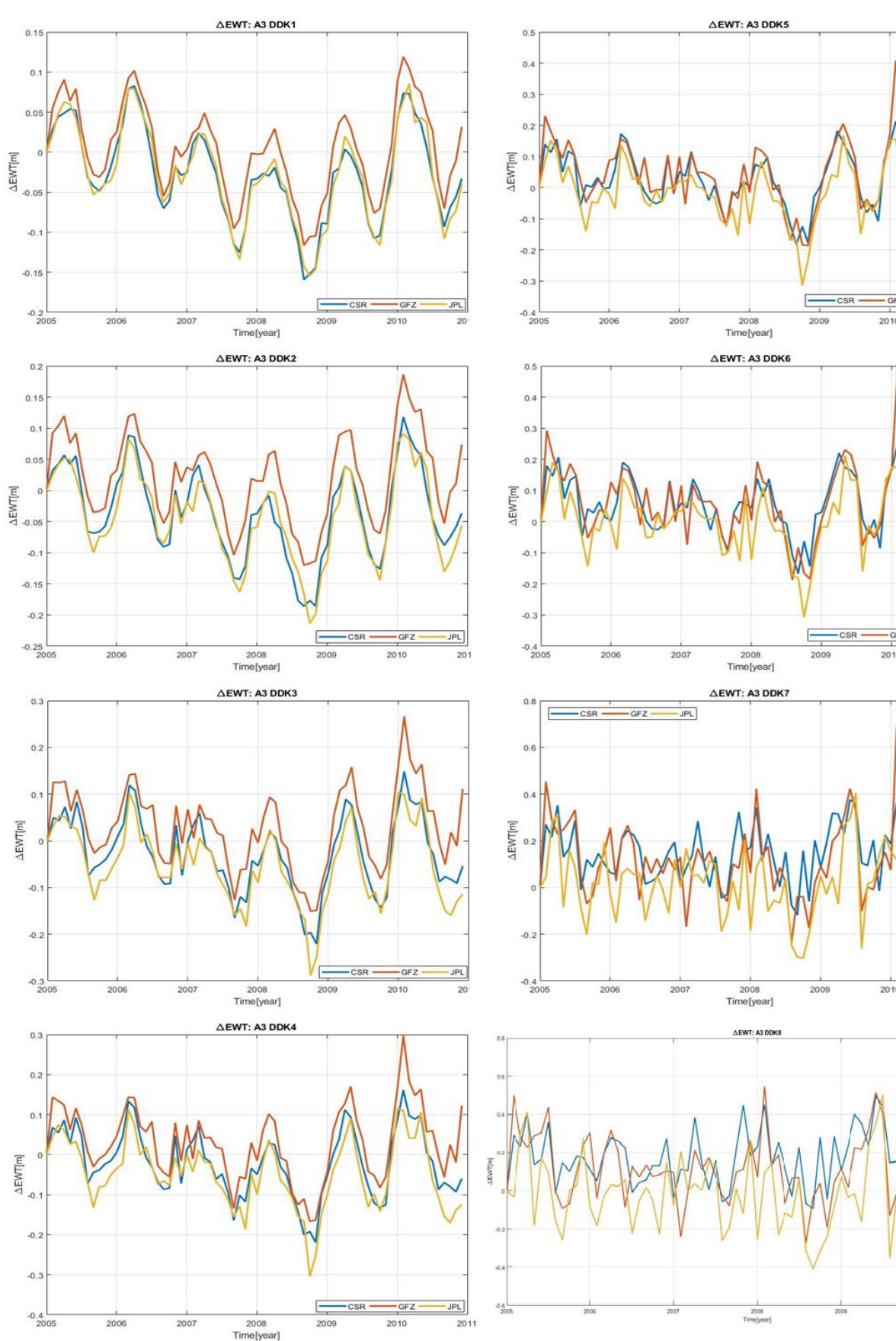

Statistics of the differences between  $\Delta EWT^{(WGHM)}$  and  $\Delta EWT^{(GRACE)}$ 

| Statistics [m] |     | Min    | Max   | Mean   | Std   | Max-min |     | Statistics [m] |        | Min    | Max    | Mean   | Std   | Max-min |
|----------------|-----|--------|-------|--------|-------|---------|-----|----------------|--------|--------|--------|--------|-------|---------|
| A1             | CSR | -0.145 | 0.061 | -0.045 | 0.045 | 0.206   |     | CSR            | 0.173  | 0.077  | -0.030 | 0.063  | 0.250 |         |
|                | GFZ | -0.150 | 0.038 | -0.061 | 0.043 | 0.188   |     | A7             | GFZ    | -0.177 | 0.057  | -0.046 | 0.060 | 0.234   |
|                | JPL | -0.143 | 0.060 | -0.048 | 0.049 | 0.203   |     |                | JPL    | -0.172 | 0.076  | -0.033 | 0.068 | 0.248   |
| A2             | CSR | -0.079 | 0.080 | 0.005  | 0.038 | 0.159   | A8  | CSR            | -0.150 | 0.111  | -0.016 | 0.056  | 0.261 |         |
|                | GFZ | -0.104 | 0.049 | -0.019 | 0.036 | 0.153   |     | GFZ            | -0.166 | 0.084  | -0.040 | 0.055  | 0.250 |         |
|                | JPL | -0.078 | 0.083 | 0.003  | 0.041 | 0.162   |     | JPL            | -0.155 | 0.115  | -0.018 | 0.060  | 0.270 |         |
| A3             | CSR | -0.104 | 0.077 | -0.015 | 0.042 | 0.181   | A9  | CSR            | -0.080 | 0.168  | 0.049  | 0.060  | 0.248 |         |
|                | GFZ | -0.123 | 0.039 | -0.047 | 0.039 | 0.162   |     | GFZ            | -0.103 | 0.122  | 0.018  | 0.055  | 0.226 |         |
|                | JPL | -0.100 | 0.085 | -0.016 | 0.045 | 0.185   |     | JPL            | -0.084 | 0.185  | 0.049  | 0.063  | 0.269 |         |
| A4             | CSR | -0.100 | 0.564 | 0.119  | 0.173 | 0.664   | A10 | CSR            | -0.150 | 0.123  | -0.015 | 0.068  | 0.273 |         |
|                | GFZ | -0.124 | 0.527 | 0.084  | 0.170 | 0.651   |     | GFZ            | -0.177 | 0.082  | -0.050 | 0.064  | 0.258 |         |
|                | JPL | -0.103 | 0.553 | 0.119  | 0.170 | 0.655   |     | JPL            | -0.152 | 0.127  | -0.016 | 0.072  | 0.280 |         |
| A5             | CSR | -0.129 | 0.138 | 0.007  | 0.062 | 0.266   | A11 | CSR            | -0.152 | 0.122  | 0.006  | 0.069  | 0.274 |         |
|                | GFZ | -0.155 | 0.096 | -0.028 | 0.057 | 0.252   |     | GFZ            | -0.178 | 0.082  | -0.029 | 0.066  | 0.259 |         |
|                | JPL | -0.124 | 0.139 | 0.005  | 0.065 | 0.263   |     | JPL            | -0.146 | 0.124  | 0.003  | 0.072  | 0.270 |         |
| A6             | CSR | -0.158 | 0.109 | -0.010 | 0.064 | 0.267   | A12 | CSR            | -0.133 | 0.149  | 0.025  | 0.062  | 0.282 |         |
|                | GFZ | -0.181 | 0.073 | -0.041 | 0.058 | 0.254   |     | GFZ            | -0.156 | 0.106  | -0.005 | 0.057  | 0.262 |         |
|                | JPL | -0.154 | 0.107 | -0.014 | 0.067 | 0.261   |     | JPL            | -0.144 | 0.134  | 0.020  | 0.064  | 0.278 |         |

From the results in the time series graphs, it can be clearly seen that the mass variations are at the highest levels in spring in April and May, and at the lowest levels in August and September. These results show that the mass variations in the study area are also confirmed by the hydrological data.

As it can be seen from statistics of the differences, RL05 GRACE-based GGMs obtained from GFZ center are more convenient than the RL05 GRACE-based GGMs obtained from other JPL and CSR Centers. In this case, it can be highly recommended to utilize RL05 GRACE-based GGMs developed by GFZ centre in order to determine mass changes within the Earth System in Turkey compared to other CSR and JPL-based GGMs.

#### Conclusion

The results obtained indicate that DDK1 and DDK2 filters are more suitable to reduce the noise contained in RL05 GRACE-based GGMs than DDK3-DDK8 filters as well as more effective to retrieve mass variations with the Earth system in the study area. The results of the comparison between equivalent water thickness variations also demonstrate the superiority of RL05 GRACE-based GGMs developed by GFZ centre to estimate temporal mass variations, over other GGM time series analyzed.

### Acknowledgement

This paper was funded by Selcuk University Academic Staff Training Program (ÖYP) Coordination Unit, Project No. 2016-OYP-043, "Analysis of Mass Flux with Mascon Approach in Turkey". The data used in this study were made freely avaliable by the Center for Space Research, Jet Propulsion Laboratory and GeoForchung Zentrum. Hannes Müller Schmied is acknowledged for WGHM data.

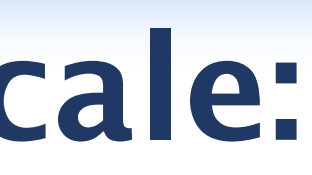

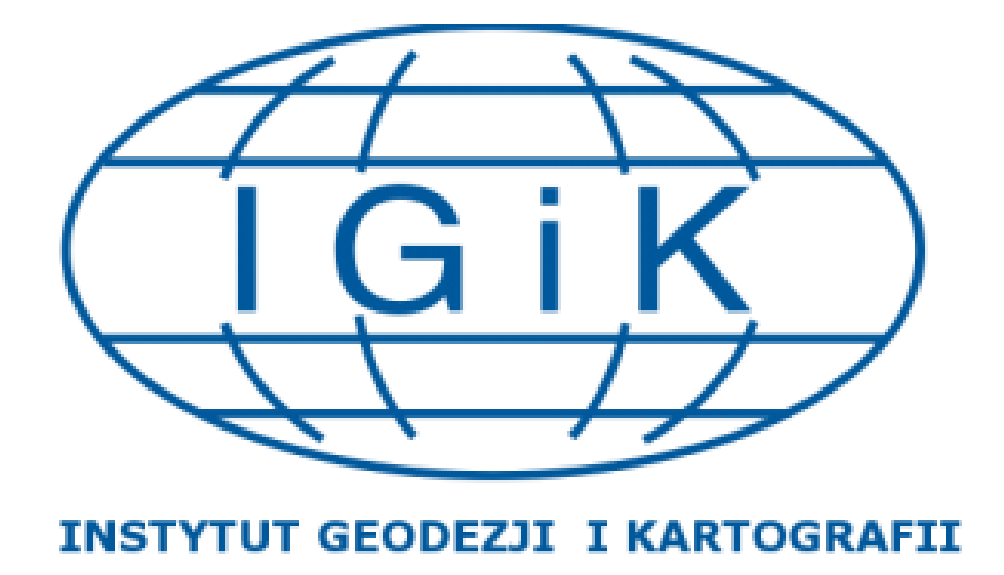